## **LifeWays**

## HOW TO LOG IN TO THE MICROSOFT OFFICE 365 ONLINE PORTAL

- 1. Go to http://login.microsoftonline.com
- 2. Your user ID is the same as your email address.
  - a. <u>firstname.lastname@lifewaysmi.org</u>
- 3. Your password is the same password you use to log into your computer.

| III Office 365 |              |         |          | ,P Search |       |            |         |          |
|----------------|--------------|---------|----------|-----------|-------|------------|---------|----------|
|                | Good morning |         |          |           |       |            |         |          |
|                | +            | ¢.      | •        | -         | R.    |            | 4       | <b>1</b> |
|                | Start new    | Outlook | OneDrive | Word      | Excel | PowerPoint | OneNote | Teams    |

4. Your landing page should look something like this.

Here you can launch the online version of MS apps we work with every day.